## **Exiting the Lesson Presentations**

In order for your grades to be updated in your grade book within the classroom, it is necessary to exit the lesson presentation properly.

Do **NOT** click on the "red x" in the upper right hand corner, you MUST click the **EXIT** button in order to exit properly as shown below.

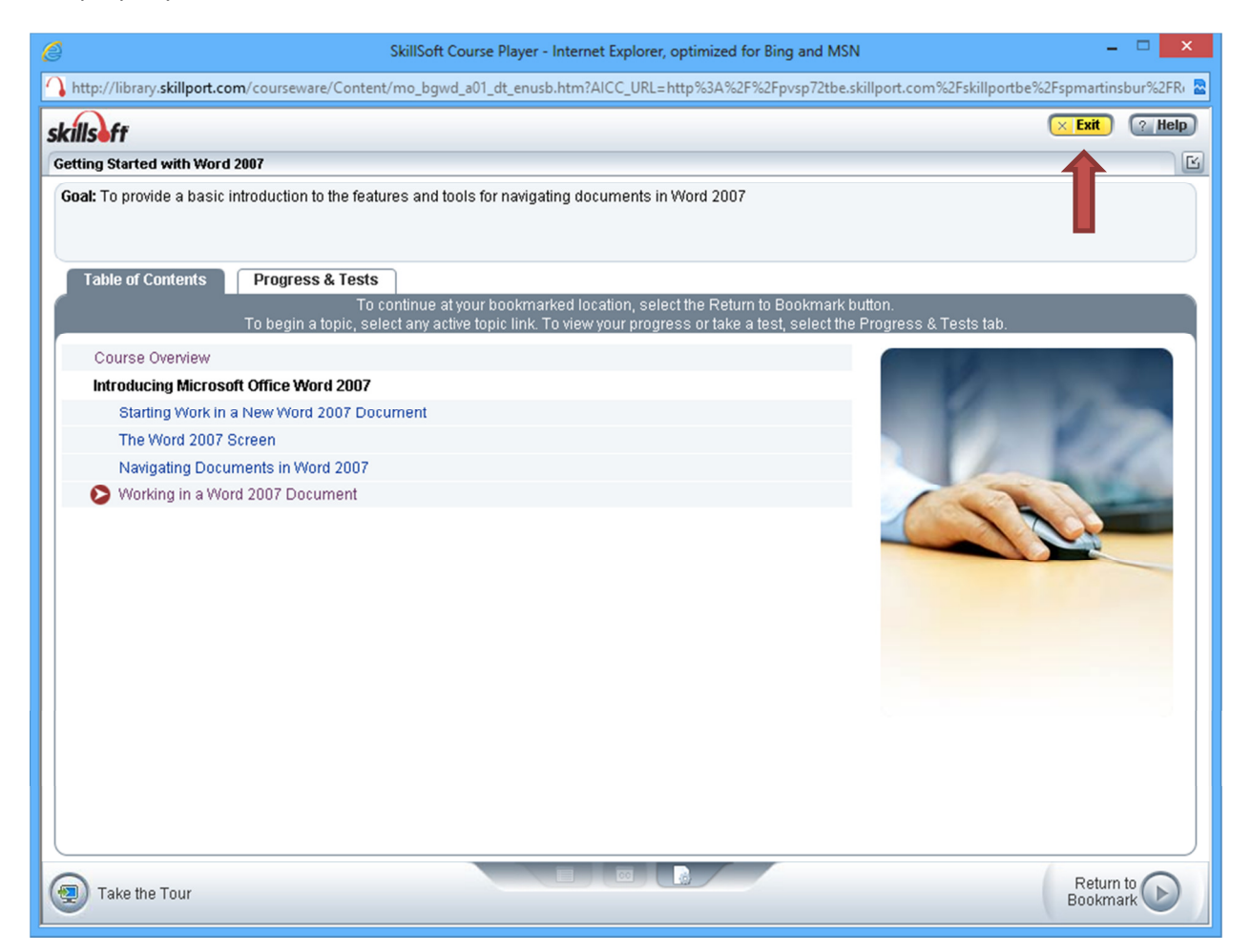

Once you click the EXIT button, you will be prompted with a security warning. You **MUST** click **Don't Block** to allow the grade to be transferred to the grade book as shown below. You must do this each time you exit the course.

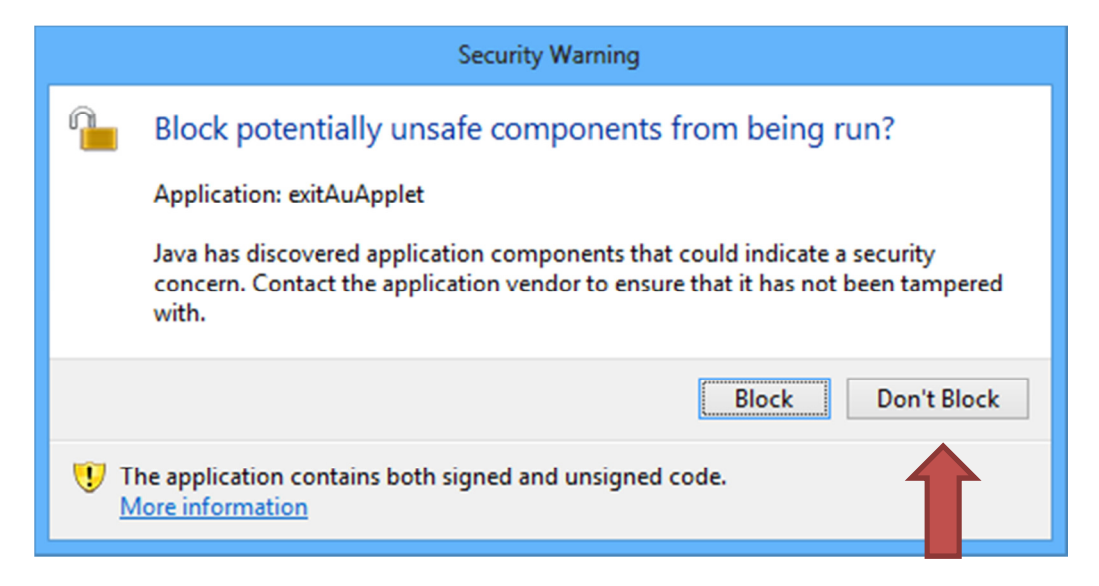

Your grade should now be visible in the grade book under the Course Administration menu on the left.

If you are experiencing difficulty, please do not hesitate to contact us by clicking on the **Connect with Student/Instructional Support** link within your course to begin a live chat.